## Tester un mot de passe stocké dans la base de données

L'idée est de tester un mot de passe saisi par l'utilisateur. Si le code correspond à celui sauvegardé dans la base de données alors un nouvel écran s'affiche sinon un message informe l'utilisateur de son erreur et un bouton lui permet de recommencer une nouvelle tentative.

Pour mieux réussir, Il est conseillé d'avoir pratiquer le tutoriel :

- comment ajouter plusieurs écrans et boutons de navigation dans son application?

## Design de l'écran de démarrage

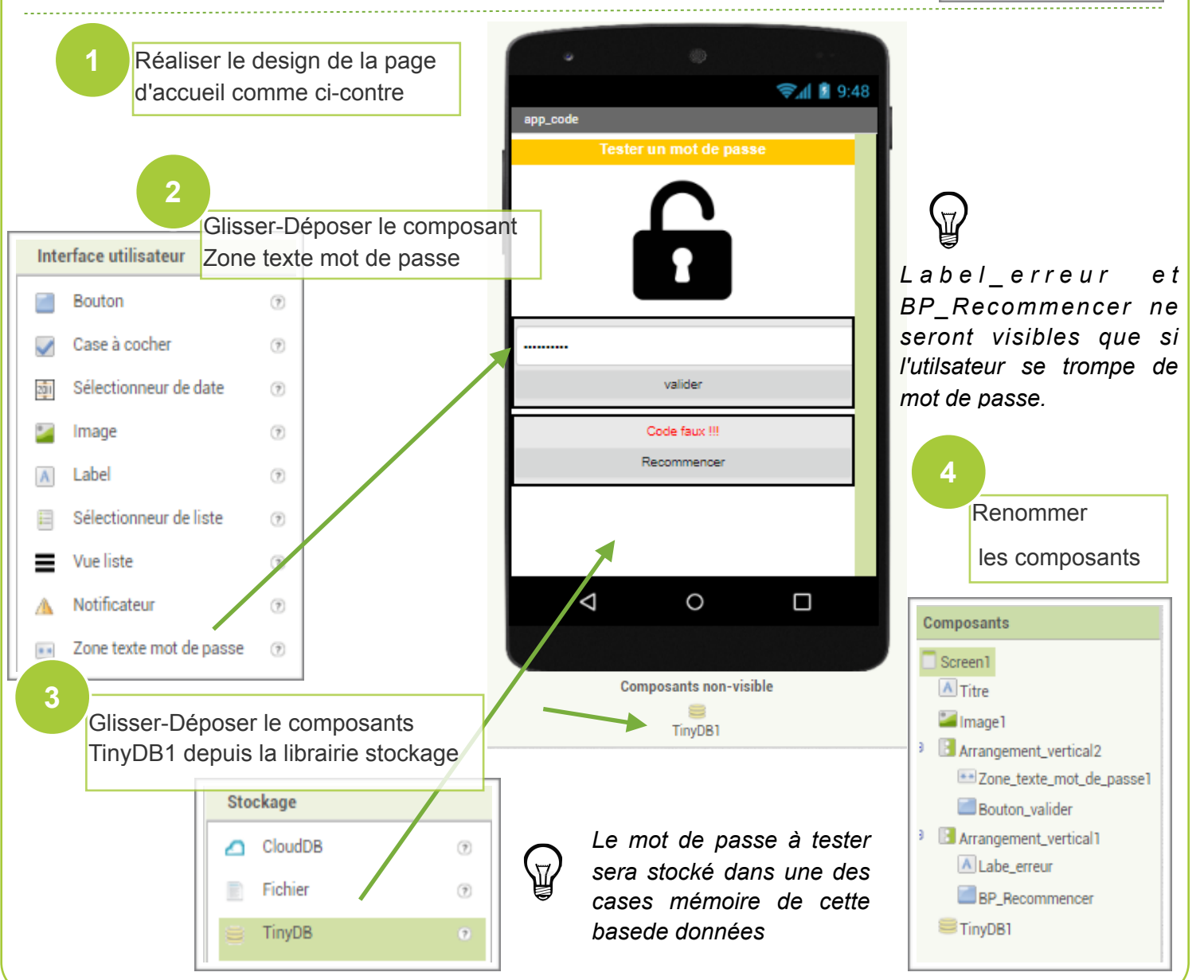

<u>https://youtu.be/</u> <u>H3Fc9bgkWbw</u>

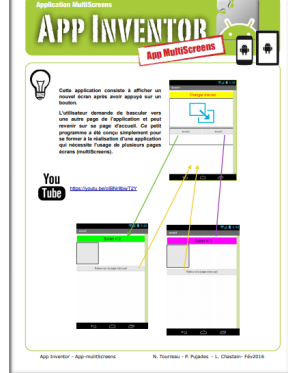

## Design de l'écran 2

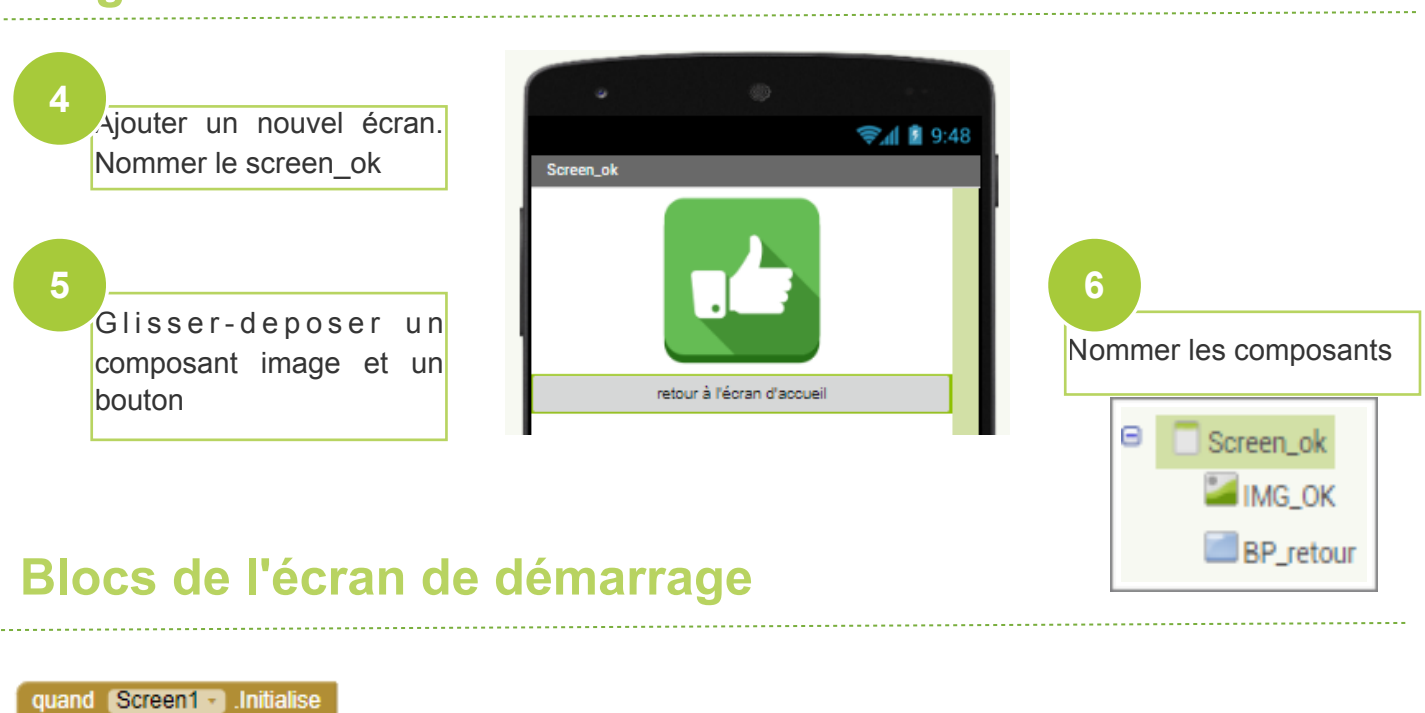

faire mettre Zone\_texte\_mot\_de\_passe1 • . Nuance • à ( \* mot de passe \* mettre Labe\_erreur • . Visible • à ( faux • mettre BP\_Recommencer • . Visible • à ( faux • appeler TinyDB1 • .Stocker valeur tag \* 1 \* Valeur à stocker ( \* 1234 \*

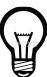

lci le tag et le mot de passe sont définis par le développeur de l'application. Au démarrage de l'application, le formulaire de saisie de mot de passe est vidé.

Le message d'erreur et le bouton pour recommencer une nouvelle saisie sont cachés (état visible=faux)

Le mot de passe 1234 est stocké dans le base de mémoire nommée (tag) 1.

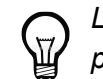

Lorsque l'utilisateur a appuyé sur le bouton valider alors le mot de passe qu'il a saisi est comparé avec celui enregistré dans la case de mémoire tagguée 1.

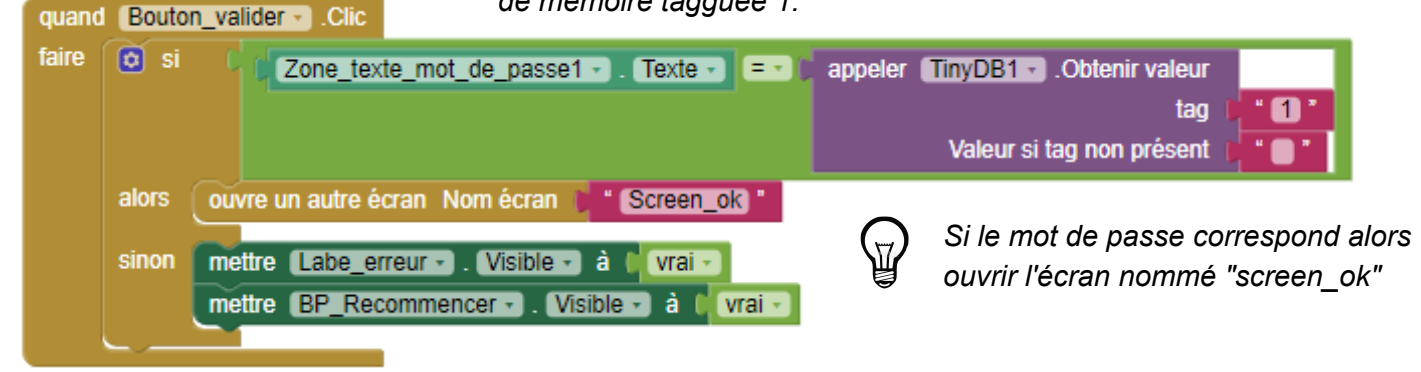

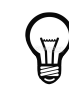

Sinon il faut afficher le message d'erreur label\_erreur et le bouton BP\_recommencer.

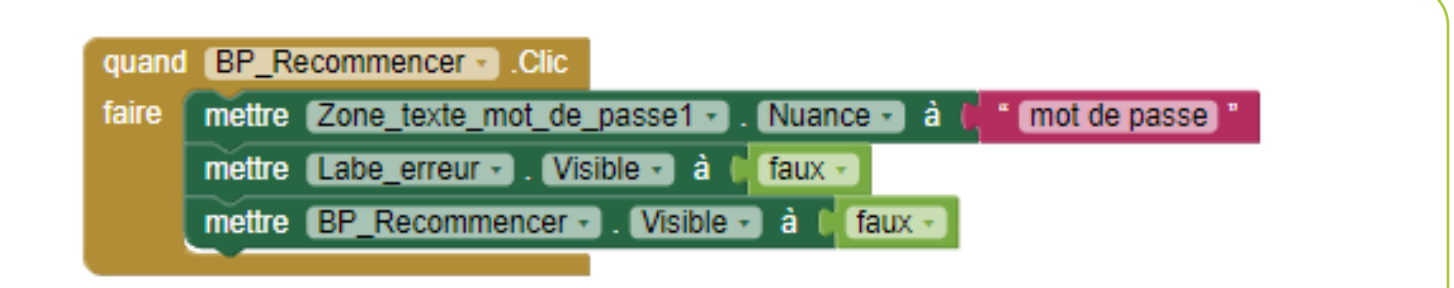

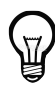

Quand l'utilisateur appuie sur le bouton "recommencer" alors le formulaire de saisie du mot de passe est vidé. Et le message d'erreur et le bouton sont de non cachés.

Blocs de l'écran "Screen\_ok"

quand BP\_retour .Clic faire ouvre un autre écran Nom écran \* Screen1

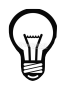

permet de revenir sur l'écran d'accueil de l'application.